#### FOAPAL

FOAPAL job aids assume familiarity with current software and processes used on campus. They are designed to highlight changes brought about by the introduction of FOAPAL strings.

### USE

For by-account budget queries or deeper looks into budgets based on Organization hierarchy.

### FOAPAL RELATED CHANGES

ODCUE

| Self-service Banner (SSB) Functions | FOAPAL Change                 |
|-------------------------------------|-------------------------------|
| 1. Budget Status by Account Query   | FOAPAL string input           |
| 2. Budget Status by Organizational  | FOAPAL string input; multiple |
| Hierarchy Query                     | level drill down              |
|                                     |                               |

### BUDGET STATUS BY ACCOUNT QUERY

# Accessing Budget Queries

The Budget Status by Account Query allows users to access the Banner database to view budget information via partial-FOAPAL string input. Users can run Budget Queries through the Banner Self-Service tool on the UD Daily page on Porches.

# Initiating Budget Status by Account Queries

Users will then use the dropdown menu under "Create a New Query" to select "Budget Status by Account" as the "Type" of query.

| Front Porch                | UD Daily                                                              |
|----------------------------|-----------------------------------------------------------------------|
| UD Daily                   | OD Daily                                                              |
| Flyer Student Services     | Porches/ UD Daily                                                     |
| College of Arts & Sciences | 71                                                                    |
| School of Business         | Banner Self Service                                                   |
| Educ/Health Sciences       |                                                                       |
| Engineering                | <ul> <li>Banner Self-Service</li> <li>Personal Information</li> </ul> |
| Graduate School            | Employee                                                              |
| Law School                 | Budget Queries                                                        |
| Faculty                    | S View Document                                                       |
| HR Connections             | 8 Delete Finance Template                                             |

| Budget Queries                         |                                                       |
|----------------------------------------|-------------------------------------------------------|
| To create a new query cho              | ose a query type and select Create Query. To retrieve |
| Create a New Query<br>Type             | Budget Status by Account   Create Query               |
| Retrieve Existing Query<br>Saved Query | None   Retrieve Query                                 |
| Figure 2: Self-Service Banner, B       | udget Overies function w/drondown menu for Type       |

For questions please contact Budgeting & Planning at 937-229-4355.

#### 

FOAPAL

Once a "Type" has been selected, users will activate the "Create Query" button and select the appropriate checkboxes on the following Budget Queries screen (right).

# Old Budget Status by Account Queries

Old (Chart D) by-account queries used an auto-fill feature linked to the "Index" field to populate the Fund, Organization and Program fields. Chart F queries will no longer use

| elect the operating Lede | jer | Bata columns to display on the report. |
|--------------------------|-----|----------------------------------------|
| Adopted Budget           |     | Year to Date                           |
| Budget Adjustment        | 1   | Encumbrances                           |
| Adjusted Budget          |     | Reservations                           |
| Temporary Budget         |     | Commitments                            |
| Accounted Budget         |     | Available Balance                      |
| ive Query as:            |     | ·                                      |
| Shared                   |     |                                        |
|                          |     |                                        |
| ontinue                  |     |                                        |

this function; all fields must be manually entered for an accurate Budget Status by Account query. Figure 4 (below) shows the old auto-fill feature.

| Comparison Fiscal year: None | Comparison Fiscal       | eriod: None |                                  |
|------------------------------|-------------------------|-------------|----------------------------------|
| Commitment Type:             | •                       |             |                                  |
| Chart of Accounts D          | Index                   | 91210       |                                  |
| Fund                         | Activity                |             |                                  |
| Organization                 | Location                |             |                                  |
| Grant                        |                         |             | Figure paylod:                   |
| Account                      | Fiscal year:            | 2019        | Comparison Fiscal pariada        |
| Program                      | Comparison Fiscal year: | None V      | Comparison Fiscal period: None V |
| Include Revenue Accounts     | Chart of Assounts       |             | Teday                            |
| Save Query as:               | Chart of Accounts       |             | Index                            |
| Shared                       | Fund                    | 1210        |                                  |
| Submit Query                 | Organization            | .210        |                                  |
|                              | Grant                   |             | Fund Type                        |
|                              | Account                 |             | Account Type                     |
|                              | Program                 | .020        |                                  |
|                              | Include Revenue Acco    | unts        |                                  |
|                              | Save Query as:          |             |                                  |
|                              | Shared                  |             |                                  |
|                              | Submit Query            |             |                                  |

Users will note that the resulting "Report Parameters" table for Chart D queries in Figure 5 (below) shows "All" for Account, Activity, and Location in addition to the auto-filled Fund, Organization and Program fields.

| Organization Budget Status Report |                                  |                 |                                   |  |  |  |
|-----------------------------------|----------------------------------|-----------------|-----------------------------------|--|--|--|
| By Account                        |                                  |                 |                                   |  |  |  |
| -                                 | Period Ending Jun 30, 2019       |                 |                                   |  |  |  |
|                                   | As of May                        | 31, 2019        |                                   |  |  |  |
| Chart of Accounts                 | D University of Dayton           | Commitment Type | All                               |  |  |  |
| Charle of Accounts                | 91210 VP for Student Development | Program         | 1020 Student Services - Allowable |  |  |  |
| Fund                              |                                  | Antholton       | All                               |  |  |  |
| Fund<br>Organization              | 1210 VP for Student Development  | ACTIVITY        |                                   |  |  |  |

# Accessing Budget Queries

For Chart F, initiating a Budget Status by Account query requires users to denote "F" in the Chart of Accounts" field. In addition, users will manually enter Fund, Organization, Activity, Program and Location numbers. Again, there is no longer an auto-fill feature associated with the "Index" field.

| Fiscal year: 2020            | Fiscal period: 14 ¥            |
|------------------------------|--------------------------------|
| Comparison Fiscal year: None | Comparison Fiscal period: None |
| Commitment Type:             | *                              |
| Chart of Accounts            | Index                          |
| Fund 10000                   | 00 Activity 999999             |
| Organization 70000           | 00 Location 9999999            |
| Grant                        | Fund Type                      |
| Account                      | Account Type                   |
| Program 61000                |                                |
| ✓ Include Revenue Accounts   |                                |
| Save Query as:               |                                |
| Shared                       |                                |
| Submit Query                 |                                |

Figure 6: Self-Service Banner (new), Chart F input for Fund, Organization, Activity, Program and Location

For questions please contact Budgeting & Planning at 937-229-4355.

Users will note changes in the Report Parameters table for Chart F queries in Figure 7 (below).

FOAPAL

|                                         | Organization Bu                  | idget Status Re | eport                         |
|-----------------------------------------|----------------------------------|-----------------|-------------------------------|
|                                         | By /                             | Account         |                               |
|                                         | Period Endir                     | ng Jun 30, 202  | 0                             |
|                                         | As of Ma                         | ay 31, 2019     |                               |
|                                         | hts E University of Dayton Chart | E Commitment T  |                               |
| hart of Account                         | 100000 Cut and Octanting         | Program         | 610000 General Administration |
| Chart of Accour                         | ILUUUUU General Operating        | 1               | 000000 Uppppgified            |
| Chart of Accour<br>Fund<br>Organization | 700000 Stdnt Devel - Admin       | Activity        | laaaaaa onshecmed             |

# Budget Status by Organizational Hierachy Query

The Budget Status by Organizational Hierachy Query can be used to see roll-up summary finacial data at all organizational levels. Access, initiation, and parameter input are all similar to the Budget Status by Account query process. Figure 8 (below) shows how to initiate the query itself. Users will enter "F" in the Chart of Accounts field and an Organization number. Using a higher-level organization code will pull data from other organizations under its umbrella.

| Fiscal year:<br>Comparison Fiscal year: | 2020 * | Fiscal period:<br>Comparison Fiscal period: | 14 T   |
|-----------------------------------------|--------|---------------------------------------------|--------|
| Comparison riscar year,                 |        | Comparison riscar period.                   | None . |
| communent type.                         | All    |                                             |        |
| Chart of Accounts                       | F      | Index                                       |        |
| Fund                                    |        | Activity                                    |        |
| Organization                            | E70020 | Location                                    |        |
| Grant                                   |        | Fund Type                                   |        |
| Account                                 |        | Account Type                                |        |
| Program                                 |        |                                             |        |
| Include Revenue Acc                     | ounts  |                                             |        |
| Save Query as:                          |        |                                             |        |
| Shared                                  |        |                                             |        |
| Submit Query                            |        |                                             |        |

Figure 8: Self-Service Banner (new), Organization-based query with high-level Org. code

For questions please contact Budgeting & Planning at 937-229-4355.

### Drilling Down Through Multiple Levels

When the query is run, users will see the Report Parameters table, along with the parent Organization (in the case of the example "E70020" along with those Organizations under its umbrella. See Figure 9.

FOAPAL

Each umbrella Organization can be selected (via hyperlink) to further drill down into its Account Types. Selecting (hyperlinked) Account Types will allow users an even more detailed view of financial transactions.

| Report Parameters                 |      |                                    |         |                 |     |        |
|-----------------------------------|------|------------------------------------|---------|-----------------|-----|--------|
| Organization Budget Status Report |      |                                    |         |                 |     |        |
| By Organization                   |      |                                    |         |                 |     |        |
| Period Ending Jun 30, 2020        |      |                                    |         |                 |     |        |
| As of Jun 06, 2019                |      |                                    |         |                 |     |        |
| Chart of Accour                   | nts  | F University of Dayton Chart F     | F       | Commitment Type | All |        |
| Fund                              |      | All                                |         | Program         | All |        |
| Organization                      |      | E70020 Cntr for Stdnt Involve      | ement   | Activity        | All |        |
| Account                           |      | All                                |         | Location        | All |        |
| Organization                      | Or   | ganization Title                   | Y20/    | PD14 Accounted  | d B | Budget |
| E70020                            | Cn   | tr for Stdnt Involvement           | 120/    | PD14 Accounted  |     | ouuget |
| F70020                            | Сп   | tr for Stdnt Involvement           |         |                 |     |        |
| F70021                            | Fra  | aternity & Sorority Life           |         |                 |     |        |
| F70022                            | St   | udent Life                         |         |                 |     |        |
| F70023                            | St   | dnt Ldrship Progs                  |         |                 |     |        |
| E70020 Rollup                     |      |                                    |         |                 |     |        |
| Download All L                    | edg  | ger Columns Download Sele          | ected L | edger Columns   |     |        |
| gure 9: Self-Service              | e Bo | anner (new), Query Results table w | vith um | brella Orgs     |     |        |